附件 3

# 广东电力科学技术奖信息系统

## 使用手册

## (申报单位)

广东省电机工程学会

2022年2月

| <i>—</i> `, | 访问系统 | 1 |
|-------------|------|---|
| <u> </u>    | 奖项填报 | 2 |
| 三、          | 申报提交 | 3 |

### 一、访问系统

打开谷歌浏览器输入网址 http://www.gdsee.cn/,在首页点击 电力科技奖,跳转到信息系统报奖页面。

| 广东省电机工程学会网欢 | 印您!               |                              |      |             |      |             | <b>⑦</b> 学会主! | 5 合加入收藏 登陆   注册                                   |
|-------------|-------------------|------------------------------|------|-------------|------|-------------|---------------|---------------------------------------------------|
| ر<br>میں    | <sup>-</sup> 东省电机 | 工程学会<br>ECTRICAL ENGINEERING |      |             | 请输入  | 关键字         | ۹ 02          | <b>€</b> 服务热线<br>20-85125805                      |
| 网站首页        | 学会介绍              | 学会新闻                         | 学术交流 | 专委会         | 科学普及 | 学会服务        | 电力科技奖         | 会员管理                                              |
| 在电          | <b>公司</b><br>建力科技 | <b>奖-</b> 首页,                | 点击   | <b>申</b> 报, | 进入奖  | <b>立</b> 中报 | 页面。           |                                                   |
| 广东电力科学技     | 术奖评审系统            |                              |      |             |      |             | 1             | ☆学会主页 ☆加入收藏 ○ ○ ○ ○ ○ ○ ○ ○ ○ ○ ○ ○ ○ ○ ○ ○ ○ ○ ○ |

| 广东电力科学技术奖申报 | 电力科学技术奖简介 | i i | 推荐内容 |
|-------------|-----------|-----|------|
| 电力科学技术奖简介   |           |     |      |
| 制度要求        |           |     |      |
| 往年获奖情况      |           |     |      |
|             |           |     |      |
|             |           |     |      |
|             |           |     |      |

#### 二、奖项填报

点击"广东电力科学技术奖申报",选择申报类型,并填写该 奖项联系人相关信息,用于接收奖项申报编号(该编号为查询本次申 报的唯一标识,凭该申报编号可在多终端填报;联系方式为该奖项动 态通知的唯一联系途径)。

| 申报类型                                                                                            |        |          |  |  |  |  |  |  |  |
|-------------------------------------------------------------------------------------------------|--------|----------|--|--|--|--|--|--|--|
| ○ 项目奖申报 ○ 〉                                                                                     | 人物奖申报  | 〇 论文奖申报  |  |  |  |  |  |  |  |
| 姓名: * 请选输入姓名                                                                                    | 单位:*   | 请选输入单位   |  |  |  |  |  |  |  |
| <b>职务:*</b> 请选输入职务                                                                              | 手机号码:* | 请选输入手机号码 |  |  |  |  |  |  |  |
| 邮箱地址:* 请选输入邮箱地                                                                                  | 助止     |          |  |  |  |  |  |  |  |
| 您好,此次新增奖项申请单号为,该单号是本次奖项申请记录的唯一标识,下<br>次登录可以根据该编码进行查询,为方便编码记录请输入手机号码和邮箱地址,<br>系统会将编码发送至该手机号码和邮箱。 |        |          |  |  |  |  |  |  |  |
|                                                                                                 |        | 确定取消     |  |  |  |  |  |  |  |

点击确定后进入奖项填报页面,根据《广东电力科学技术奖励办 法》完成奖项填报。其中项目奖的申报,必需要有科技成果鉴定,请 按要求填写并上传成果鉴定 PDF 文件。

| 电力科技成果分类: * 查看和 | 科技成果代码   |                 |
|-----------------|----------|-----------------|
| 序号              | 电力科技成果名称 | 电力科技成果代码        |
| 1               |          |                 |
| 2               |          |                 |
| 3               |          |                 |
| 鉴定单位: 请输入鉴定     | 单位 鉴定号:  | 请输入鉴定号 上传鉴定证书附件 |

主要知识产权和标准规范目录,按+号上传相关佐证 PDF 文件

七、主要知识产权和标准规范等目录:

|                    |                      | L           |                   |                     |                            |                     |                    |                      |    |
|--------------------|----------------------|-------------|-------------------|---------------------|----------------------------|---------------------|--------------------|----------------------|----|
| 知识产权<br>(标准)<br>类别 | 知识产权<br>(标准)<br>具体名称 | 国家 (地<br>区) | 授权号<br>(标准编<br>号) | 授权 (标<br>准实施)<br>日期 | 证书编号<br>(标准批<br>准发布部<br>门) | 权利人<br>(标准起<br>草单位) | 发明人<br>(标准起<br>草人) | 发明专利<br>(标准)<br>有效状态 | 操作 |

#### 三、申报提交

下载导出填报内容,盖章后上传,选择推荐单位后,点击提交,

完成填报。

| <ol> <li>社会效益:</li> <li>(应说明本项)</li> </ol> | 上传社会效益证(<br>目在解决行业技术        | 明文件<br>问题、推动科学 | 学技术进步、保护 | 自然资源和生态环    | 境、改善人民物质      | 这化生活、提升 | 建康水平、提高 | 国民科学文化素质和 | 培养人才等方面         | 简所起 <mark>的作用。)(</mark> | 不超过600字) |
|--------------------------------------------|-----------------------------|----------------|----------|-------------|---------------|---------|---------|-----------|-----------------|-------------------------|----------|
|                                            |                             |                |          |             |               |         |         |           |                 |                         |          |
|                                            |                             |                |          |             |               |         |         |           |                 |                         |          |
|                                            |                             |                |          |             |               |         |         |           |                 |                         |          |
|                                            |                             |                |          |             |               |         |         |           |                 |                         |          |
|                                            |                             |                |          |             |               |         |         |           |                 |                         |          |
|                                            |                             |                |          |             |               |         |         |           |                 |                         | 11       |
| 、曾获科                                       | 技奖励情况:                      | +              |          |             |               |         |         |           |                 |                         |          |
|                                            |                             |                |          |             |               |         |         |           |                 |                         |          |
|                                            | 状契项目                        | 自名称            | 奖励年      | 度           | 奖励名称          | 奖励展     | 导级      | 王要犹奖人     |                 | 授奖单位                    | 操作       |
| こ、主要知                                      | 、主要知识产权和标准规范等目录(不超过10件):* 💙 |                |          |             |               |         |         |           |                 |                         |          |
|                                            | 知识产权                        | 知识产权           |          | 111417日 /北二 | 128417 (1=94= | 证书编号    | 权利人 (标  | 생아티 / /== | 发明专利            | +5                      | 1//=     |
|                                            | 別別                          | 体名称            | 区)       | 准编号)        | 实施)日期         | 发布部门)   | 位)      | 准起草人)     | (前)(重) 行<br>效状态 | DV                      | el F     |
|                                            |                             |                |          |             |               |         |         |           |                 |                         |          |
| <b>选择推荐单位:</b> * 请选择 ~                     |                             |                |          |             |               |         |         |           |                 |                         |          |
|                                            |                             |                |          |             | 生成推荐手册        | PDF文件   |         |           |                 |                         |          |
|                                            |                             |                |          |             | 上传已盖章的排       | 住荐手册    |         |           |                 |                         |          |